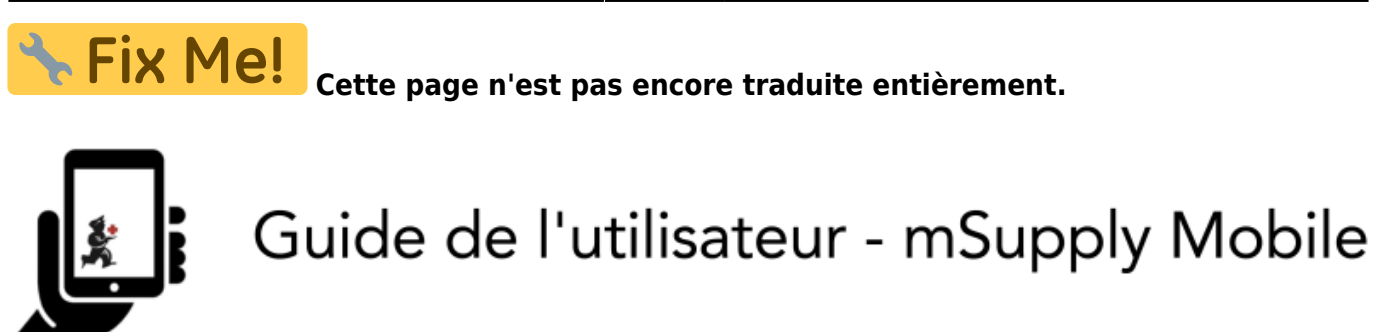

## 3. Réquisitions Clients

Lorsqu'un client commande votre stock, il crée une **Facture Réquisition** dans LEUR système. Cette commande apparaît dans VOTRE système sous la forme d'une **Réquisition Client**.

## **1. Cliquez sur Réquisitions Clients**

|                       |                       | SYNC IN PROGRESS |
|-----------------------|-----------------------|------------------|
|                       |                       |                  |
| Customer Invoices     | Supplier Invoices     | Current Stock    |
| Customer Requisitions | Supplier Requisitions | Stocktakes       |
|                       |                       |                  |
| O LOG OUT             |                       |                  |

## 2. Cliquez sur la Réquisition Client pour l'ouvrir

Last update: 2020/02/04 fr:mobile:user\_guide:customer\_requisitions https://wiki.msupply.foundation/fr:mobile:user\_guide:customer\_requisitions?rev=1580855702 22:35

| Q                  |   |            |                 |         |
|--------------------|---|------------|-----------------|---------|
| REQUISITION NUMBER | ÷ | CUSTOMER   | ENTERED DATE 💠  | ITEMS 4 |
| 23                 |   | Balibar PS | Fri Aug 18 2017 | 1       |
| 25                 |   | Balibar P5 | Mon Aug 21 2017 | 1       |
|                    |   |            |                 |         |

## 3. Vérifiez les détails

Si nécessaire, vous pouvez modifier les quantités d'articles à fournir.

| Q       |                                        |              |                |                  |                       |             | Sultane                |
|---------|----------------------------------------|--------------|----------------|------------------|-----------------------|-------------|------------------------|
| CODE \$ | ITEM NAME *                            | OUR<br>STOCK | THEIR<br>STOCK | MONTHLY<br>USE © | SUGGESTED<br>QUANTITY | REQUESTED & | SUPPLY THIS<br>INVOICE |
| 03_0200 | Albendazole scored 400mg tabs          | 136          | 0              | 1                | 1                     | 1           | 1                      |
| 06_1058 | Benzoic & Salicylic Acid Ointment Whit | 8            | 0              | 2                | 3                     | 2           | 2                      |
| 05_2297 | Ciotrimazole Vaginal Pessary 500mg     | 0            | 0              | 29               | 30                    | 30          | 0                      |
| 13_0300 | FP - Microgynon/COC 0.03mg/0.15mg S    | 0            | 0              | 58               | 68                    | 68          | 0                      |

4. Une fois que vous êtes satisfait des détails...

Cliquez sur le bouton **Finaliser**.

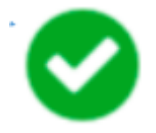

mSupply générera une **Facture Client** dans votre système, qui sera envoyée au client sous la forme d'une **Facture Fournisseur**.

Précédente: Factures Clients Suivante: Réquisitions Fournisseur (Commandes Générales)

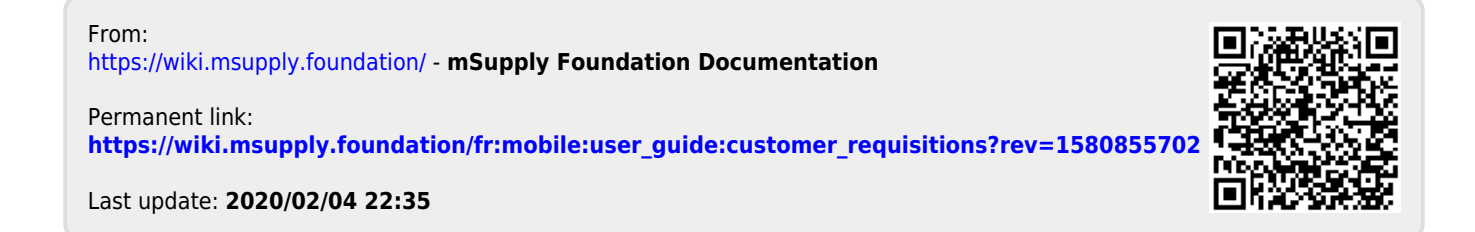